## Iscrizione e accesso al corso

- Collegarsi a <u>https://www.concerto.it/</u>
- Effettuare l'accesso cliccando sugli appositi pulsanti posti in alto a destra
- Dal menu "eLearning CONCERTO" selezionare la voce "ODCEC Milano La Tutela dell'Ambiente"
- Cliccare sul corso di proprio interesse e procedere all'iscrizione
- L'evento verrà aggiunto al proprio account nella sezione "Il mio Account" (in alto a destra)  $\rightarrow$  "I miei Corsi On Demand"
- Cliccare sul titolo del corso per avviarlo

*Per assistenza tecnica è possibile aprire un ticket nel nostro portale dedicato:* <u>https://www.concerto.it/contattaci</u>